## CEP 2.1 Settings ALFORS audio - Otto Adametz (adamo)

| Toolbars         | File                | Effects | /Direct | X   | Antares Tun | е                          |
|------------------|---------------------|---------|---------|-----|-------------|----------------------------|
| (In EDIT Window) | Amplitude           |         |         | -   | Sonic Found | lrv                        |
|                  | Filters             |         |         |     | (Sony)      | ,                          |
|                  | Noise reduction     |         |         |     | VST-DX Wra  | apper                      |
|                  |                     |         |         |     | iZotope Ozo | ne                         |
|                  |                     |         |         |     | rgc Audio H | F Stimulator               |
| Favorites        | Fade IN 1           |         |         |     |             |                            |
|                  | Fade OUT 2          |         |         |     |             |                            |
|                  | Silence ALT+R       |         |         |     |             |                            |
|                  | Fill Click ALT+F    |         |         |     |             |                            |
| Colors Waveform  | Waweform Foreground | 60      | 240     | 120 | Green       | <ul> <li>Invert</li> </ul> |
| (Custom Colors)  | Waweform Background | 0       | 0       | 0   | Black       | <ul> <li>Invert</li> </ul> |
|                  | Boundary Lines      | 140     | 48      | 127 | Gray        | <ul> <li>Invert</li> </ul> |
|                  | Center Line         | 0       | 240     | 120 | Red         | <ul> <li>Invert</li> </ul> |
|                  | Cue Start           | 119     | 235     | 144 | Light Blue  | <ul> <li>Invert</li> </ul> |
|                  | Cue End             | 141     | 230     | 171 | Blue        | <ul> <li>Invert</li> </ul> |
|                  | Grid Lines          | 20      | 240     | 120 | Orange      | <ul> <li>Invert</li> </ul> |
|                  | Selection Highlight | 120     | 240     | 179 | Blue        | <ul> <li>Invert</li> </ul> |
|                  | Selection Cursor    | 40      | 24      | 170 | Yellow      | <ul> <li>Invert</li> </ul> |
| Colors Spectral  | Reverse Direction   | Gamm    | a 2     |     |             | Invert                     |
| Colors Controls  | Dockable Window     | 144     | 27      | 104 | Dark Grey   |                            |
| (Custom Colors)  | Track Thumb LED     | 0       | 240     | 120 | Red         |                            |
|                  | Edit Box Text       | 74      | 240     | 154 | Green       |                            |
|                  | Progress Bar        | 160     | 240     | 120 | Blue        |                            |
|                  | Chart Line          | 43      | 236     | 169 | Yellow      |                            |
|                  | Chart Background    | 0       | 0       | 0   | Black       |                            |
|                  | Chart Grid          | 20      | 240     | 120 | Orange      |                            |
|                  | Chart Dots          | 40      | 240     | 120 | Yellow      |                            |

General System Colors Display Data Multitack SMPTE General System Colors Display Data Multitack SMPTE

| on each 19 heart constrainted transit in a                                        | waev1 secret                                     | General owner [coord briddey] bara [ Munitack [ SMPTE ]                                                                                                    |
|-----------------------------------------------------------------------------------|--------------------------------------------------|----------------------------------------------------------------------------------------------------|
| F Show To of the Day<br>F Use shiny look<br>F guto play on command-line load      | Zoom Factor 33 X                                 | Play/Record Butter<br>Total Butter Size 2 seconds, using 10 butters Minimum Size 250 ms                                                                           |
| V Live update during recording                                                    | Mouse Cursor Over Display                        | Wave Cache                                                                                                    |
| Upon a manual scroll/zoom/selection change.                                       | C Arrow C I Beam                                 | Cache Size 32763 K bytes CD Device Options                                                                                                    |
| C Abort auto-scrolling until next play/record                                     | Edit View Right-Clicks                           | C ASPI                                                                                                    |
| Resume auto-scroling only after<br>play cursor enters view                        | C Popup Menu<br>Juse ShiteOick to extend         | Tenore Street                                                                                                    |
| C Resume auto-scroling immediately                                                | Extend Selection<br>(hold Oti for popular menul) | Temp Folder E-Memp                                                                                                    |
| Custom Time Code Display 75 hames/sec                                             | Default Selection Range                          | Secondary Temp FATemp reserve hee 20 MB                                                                                                    |
| Restore Default Window Layouts                                                    | G View C Entre Wave                              | Undo 🖉 Delete cloboard files on exit                                                                                                    |
| Chil key allows dockable windows to dock<br>(normally, Chil key forces undocking) | 🕫 Highlight after Paste                          | Frable Undo 5 Levels (minimum) Purge Undo Force complete flush before saving                                                                                      |
| General System Colors Display Data Mul                                            | bback SMPTE                                      | General System Colors Display Data Nuktrack SMPTE                                                                                                    |
| Spectral Display                                                                  | Waveforn Display                                 | Auto-convert all data to 32-bit upon opening                                                                                                    |
| Windowing Blackmann-Hanis                                                         | P Show Cue and Range Lines                       | P Integret 32-bit POM way files as 16.8 float (compatibility with old Cool Edit format)                                                                           |
| Punktur Stern V Punkt                                                             | F Show Grid Lines                                | Differ Transform Results (increases dynamic sange)                                                                                                    |
| Peromon 1:00 [2] bands                                                            | Show Center Lines                                | W Use Symmetric Differing                                                                                                    |
| Window Width 75 %                                                                 | F Show Boundary Lines     Dipplay Lines at 4     | Smooth Lettere and List coundaries over     Coundaries by crosslading     Smooth all edit boundaries by crosslading     Smooth all edit boundaries by crosslading |
| - Plot Style                                                                      |                                                  | Auto-convert settings for Paste                                                                                                    |
| G Logarithmic Energy Plot                                                         | Peak Files                                       | Downsamping quality level 80 F7 Pre-litter                                                                                                    |
| Range 150 dB                                                                      | Peaks Cache 256 / Block                          | Upsamping quality level 120 💭 Post-liber                                                                                                    |
| C Lipear Energy Plot                                                              | M Save Peak Cache Files                          |                                                                                                    |
| Scaing 0.8 %                                                                      | Rebuild Wave Display Now                         | Dither amount for saving 32-bit data to 16-bit files 1 bits                                                                                                    |
|                                                                                   |                                                  | R Alow for partially processed data after canceling effect                                                                                                    |

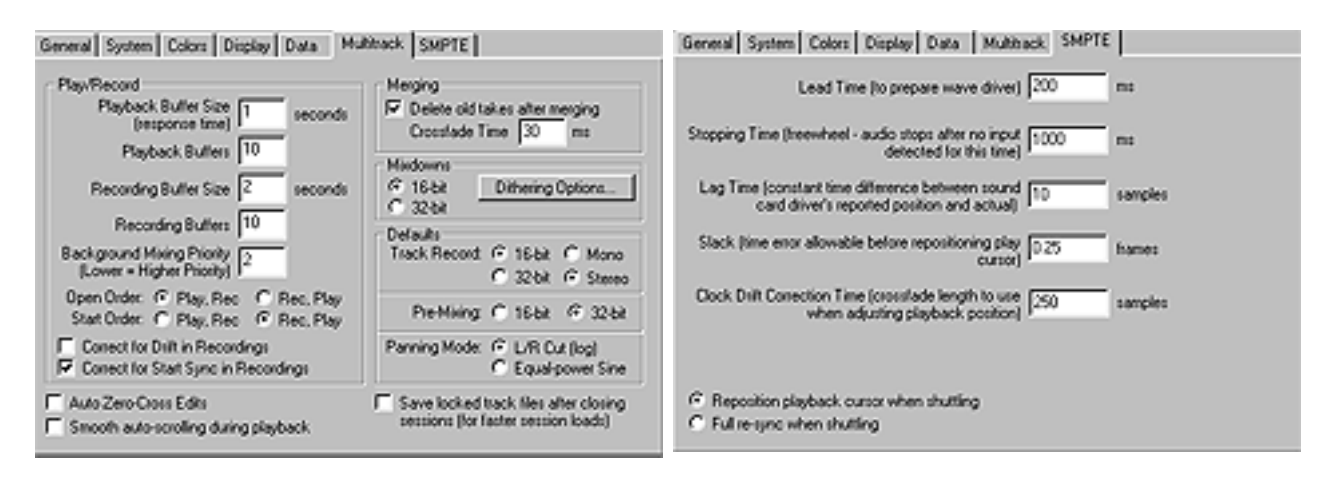

## SHORTCUTS

## currently used, wish to learn, my own for left hand, not very useful yet

| File Menu Shortcuts |                                  |
|---------------------|----------------------------------|
| Ctrl+N              | Create a new waveform or session |
| Ctrl+O              | Open a new waveform or session   |
| Ctrl+W              | Close a waveform or session      |
| Ctrl+F4             | Close a waveform or session      |
| Ctrl+S              | Save a waveform or session       |
| Ctrl+Q              | Exit Cool Edit Pro               |

| Edit Menu Shortcuts  |                                                                         |
|----------------------|-------------------------------------------------------------------------|
| Ctrl+C               | Copy the waveform or selection to the clipboard                         |
| Ctrl+X               | Cut the waveform or selection to the clipboard                          |
| Ctrl+V               | Paste the clipboard's contents into the Wave Display or Session Display |
| Ctrl+Shift+V         | Display the Mix Paste dialog                                            |
| Ctrl+Z               | Undo the last action                                                    |
| Ctrl+Y               | Redo the last action                                                    |
| Ctrl+T               | Trim the waveform so that only the highlighted part remains             |
| Delete               | Delete the selection                                                    |
| F11                  | Display the Convert Sample Type dialog                                  |
| Ctrl+M               | Insert the waveform into the Multitrack View's Session Window           |
| 1                    | Fade IN                                                                 |
| 2                    | Fade OUT                                                                |
| Ctrl+Shift+N         | Paste the contents of the active clipboard to a new waveform            |
| Ctrl+1               | Set the active clipboard to internal clipboard 1                        |
| Ctrl+2               | Set the active clipboard to internal clipboard 2                        |
| Ctrl+3               | Set the active clipboard to internal clipboard 3                        |
| Ctrl+4               | et the active clipboard to internal clipboard 4                         |
| Ctrl+5               | Set the active clipboard to internal clipboard 5                        |
| Ctrl+6               | Set the active clipboard to the Windows clipboard                       |
| F8                   | Add the cursor position to the Cue List                                 |
| Shift+F8             | Add a track marker                                                      |
| Ctrl+F8              | Add an index marker                                                     |
| F2                   | Repeat the last command (its dialog is shown)                           |
| F3                   | Repeat the last command (no dialog is shown)                            |
| Ctrl+B               | Enable both channels                                                    |
| Ctrl+L               | Enable the left channel only                                            |
| Ctrl+R               | Enable the right channel only                                           |
| Up Arrow             | Adjust the left channel or track up                                     |
| Down Arrow           | Adjust the right channel or track up                                    |
| F5                   | Refresh the display of blocks                                           |
| Shift+F5             | Check for hidden blocks                                                 |
| Shift+Backspace      | Destroy the selected waveform                                           |
| Ctrl+Shift+Backspace | Destroy the selected waveform now                                       |
| Ctrl+G               | Group/Ungroup blocks                                                    |
| Ctrl+Delete          | Clear Volume Envelope points                                            |
| Ctrl+Shift+Delete    | Clear Pan Envelope points                                               |

| 3                     | Nudge the selected block to the left  |
|-----------------------|---------------------------------------|
|                       | Nudge the selected block to the right |
| Ctrl+Shift+Up         | Arrow Block color (next)              |
| Ctrl+Shift+Down Arrow | Block color (previous)                |
| Ctrl+K                | Choose color for block(s)             |
| Ctrl+Up Arrow         | Select previous block in track        |
| Ctrl+Down Arrow       | Select next block in track            |

| Scroll/Select Shortcuts |                                                                                   |
|-------------------------|-----------------------------------------------------------------------------------|
| Н                       | Adjust selection left side to the left                                            |
| J                       | Adjust selection left side to the right                                           |
| К                       | Adjust selection right side to the left                                           |
| L                       | Adjust selection right side to the right                                          |
| Ctrl+Home               | Scroll to the beginning of the waveform or session when the view is zoomed in     |
| Ctrl+End                | Scroll to the ending of the waveform or session when the view is zoomed in        |
| Ctrl+Page Up            | Scroll the view one "page" to the left                                            |
| Ctrl+Page Down          | Scroll the view one "page" to the right                                           |
| Ctrl+Left Arrow         | Scroll the zoomed-in view to the left                                             |
| Ctrl+Right Arrow        | Scroll the zoomed-in view to the right                                            |
| Home                    | Move the play cursor to the beginning of the waveform or session                  |
| End                     | Move the play cursor to the ending of the waveform or session                     |
| Page Up                 | Move the play cursor one "page" to the left                                       |
| Page Down               | Move the play cursor one "page" to the right                                      |
| Left Arrow              | Move the play cursor to the left                                                  |
| Right Arrow             | Move the play cursor to the right                                                 |
| Escape (Esc)            | Unselect (if any selection made, it's unselected) and move the play cursor to the |
|                         | start of the waveform or session                                                  |
| Shift+Home              | Extend the selection to the beginning of the waveform or session                  |
| Shift+End               | Extend the selection to the end of the waveform or session                        |
| Shift+Page Up           | Extend the selection one "page" to the left                                       |
| Shift+Page Down         | Extend the selection one "page" to the right                                      |
| Shift+Left Arrow        | Extend the right side of selection to the left                                    |
| Shift+Right Arrow       | Extend the right side of selection to the right                                   |
| Ctrl+Shift+A            | Select the current view                                                           |
| Ctrl+A                  | Select the entire waveform in Edit View; select all blocks in Multitrack View     |
| Ctrl+Up Arrow           | Select the previous block in the currently selected track                         |
| Ctrl+Down Arrow         | Select the next block in the currently selected track                             |
| Shift+I                 | Adjust Zero Cross in                                                              |
| Shift+O                 | Adjust Zero Cross out                                                             |
| Shift+H                 | Adjust Zero Cross left side to the left                                           |
| Shift+J                 | Adjust Zero Cross left side to the right                                          |
| Shift+K                 | Adjust Zero Cross right side to the left                                          |
| Shift+L                 | Adjust Zero Cross right side to the right                                         |
| Shift+[                 | Find the next beat to the left                                                    |
| Shift+]                 | Find the next beat to the right                                                   |
|                         | Anchor the selection to the left when playing                                     |
| ]                       | Anchor the selection to the right when playing                                    |

| View Menu Shortcuts |                                                   |
|---------------------|---------------------------------------------------|
| F12                 | Toggle between Multitrack View and Edit View      |
| Alt+9               | Toggle display of Organizer window                |
| Alt+8               | Toggle display of the Cue List                    |
| Alt+7               | Togle display of Level Meters                     |
| Alt+6               | Toggle display of the Sel/View Controls           |
| Alt+5               | M-Toggle display of the EQ window                 |
| Alt+4               | M-Toggle display of the Track Properties window   |
| Alt+3               | M-Toggle display of the Session Properties window |
| Alt+2               | M-Toggle display of the Mixer window              |
| Alt+1               | M- Set focus to the main display                  |
| Alt+,               | Set focus to the previous docked window           |
| Alt+.               | Set focus to the next docked window               |
| Alt+Page Up         | Activate the previous floating window             |
| Alt+Page Down       | Activate the next floating window                 |

| Alt+/           | Flash the window that's currently in focus                                                        |
|-----------------|---------------------------------------------------------------------------------------------------|
| Alt+Right Arrow | Zoom in horizontally                                                                              |
| ALT+Z           | Zoom to selection                                                                                 |
| Alt+A           | Zoom in verically                                                                                 |
| Alt+X           | Zoom out horizontally                                                                             |
| Alt+Home        | Zoom in to the left edge of the selection                                                         |
| Alt+End         | Zoom in to the right edge of the selection                                                        |
| Shift+Z         | Zoom way to the left edge of the selection                                                        |
| Shift+X         | Zoom way to the right edge of the selection                                                       |
| Alt+D           | Zoom out vertically                                                                               |
| Alt+Q           | Zoom out full booth axis                                                                          |
| Alt+S           | Spectral/Waveform toggle (Del Transport Stop prior)                                               |
| Ctrl+P          | Display Wave Properties in Edit View only; display Advanced Session Properties in Multitrack View |

| Analyze Menu Shortcuts |                                                     |
|------------------------|-----------------------------------------------------|
| Alt+Z                  | Toggle the display of the Frequency Analysis window |

| <b>Options Menu Shortcuts</b> |                                                               |
|-------------------------------|---------------------------------------------------------------|
| F10                           | Toggle the monitoring of the input signal in the Level Meters |
| F4                            | Display the Cool Edit Pro Settings dialog                     |
| F6                            | MIDI Trigger Enable                                           |
| F7                            | SMPTE Slave Enable                                            |
| Р                             | MIDI Panic (reset all MIDI devices)                           |
| Alt+K                         | Open the Shortcuts (Keyboard & MIDI Triggers) dialog          |

| Transport Shortcuts |                                                                      |
|---------------------|----------------------------------------------------------------------|
| Alt+P               | Play normally                                                        |
| Space               | Toggle between Play and Stop                                         |
| Ctrl+Space          | Toggle between Record and Pause                                      |
| Shift+Space         | Toggle between Play to End and Pause                                 |
| Ctrl+Shift+Space    | Toggle between Play All and Pause                                    |
| Ctrl+Alt+Home       | Move Play Cursor to previous cue or beginning of waveform or session |
| Ctrl+Alt+End        | Move Play Cursor to next cue or end of waveform or session           |

| Compressor Presetts       |                                                            |
|---------------------------|------------------------------------------------------------|
| VokOkFr (vocal, only      | Compress 2:1; Above -8.8 (or -6 or -5)                     |
| highest peeks off)        | Gain Proc 0,1,250; Level 0,0.5,300; RMS; Lookahead 3       |
| WrSimulators (smooth      | Compress 999:1; Above -5.5; Flat; Expand 1.3:1 Below -40,1 |
| speech, lowest noise off) | Gain Proc 0,1,250; Level 3,0.5,250; Peak; Lookahead 3      |